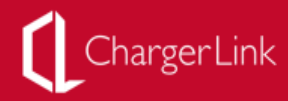

# Tesla 充电器安装说明书 <sup>充电网科技有限公司</sup>

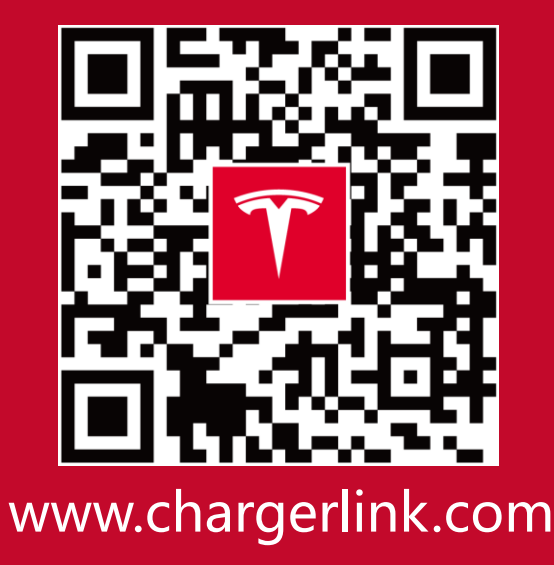

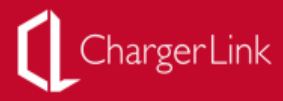

目录

| 1.整体安装示意图          | 01 |
|--------------------|----|
| 2.电箱套件             | 02 |
| 3.电箱线路图            | 03 |
| 4.室外立柱安装           | 05 |
| 5.充电器介绍            | 06 |
| 6.充电器安装            | 07 |
| 7.充电器专用挂勾安装        | 13 |
| 8. Teslife 网络控制器安装 | 15 |
| 9.标识牌和导向牌的安装       | 17 |
| 10. 安装完成测试         | 20 |
| 11. 技术支持           | 21 |

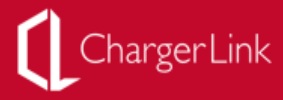

## 1.整体安装示意图

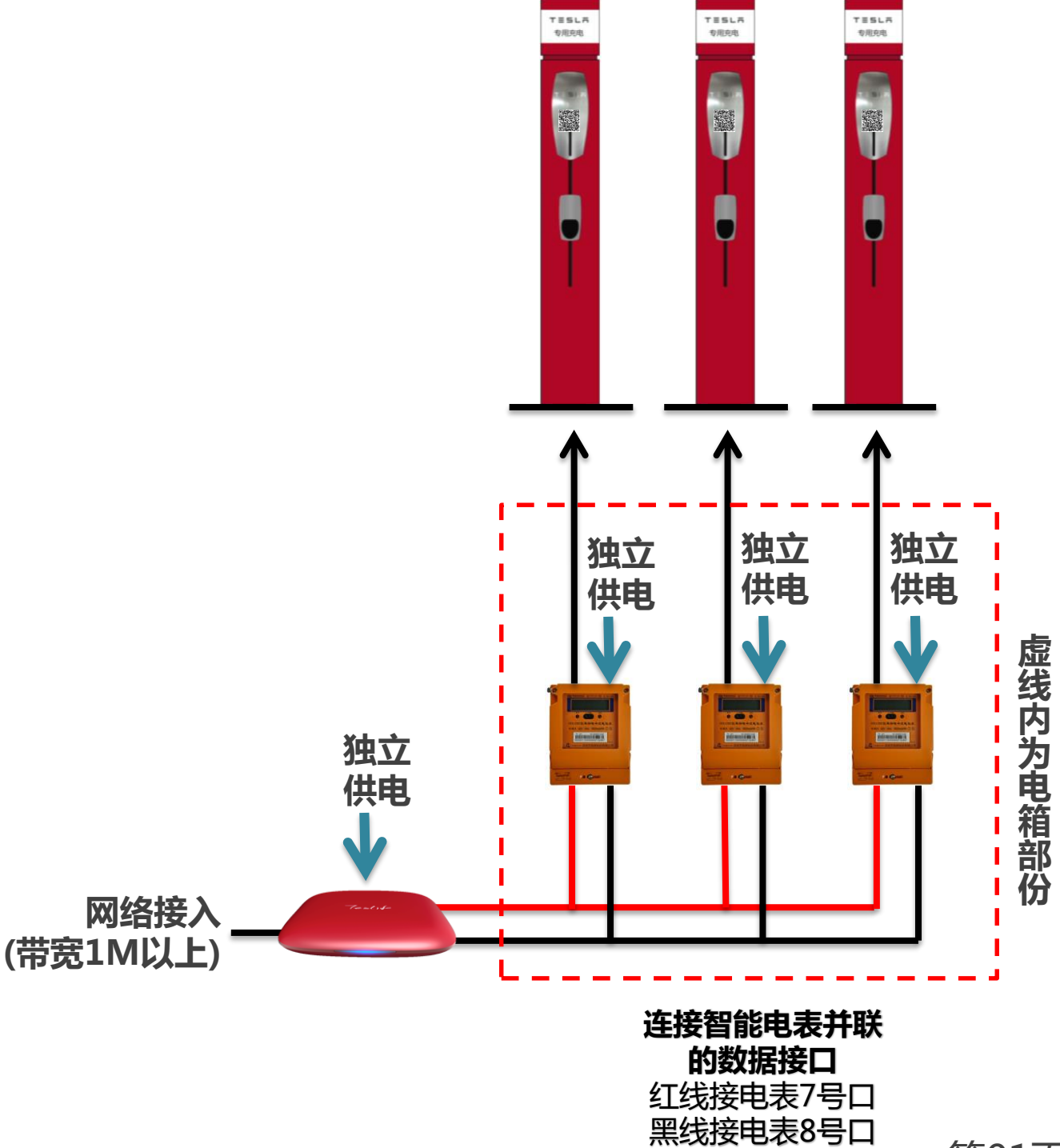

第01页

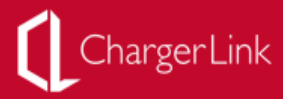

2.电箱套件

ChargerLink 标配电箱

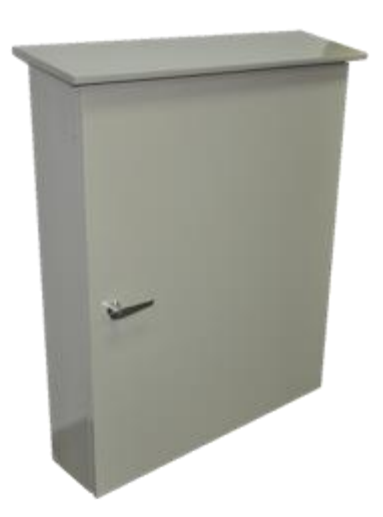

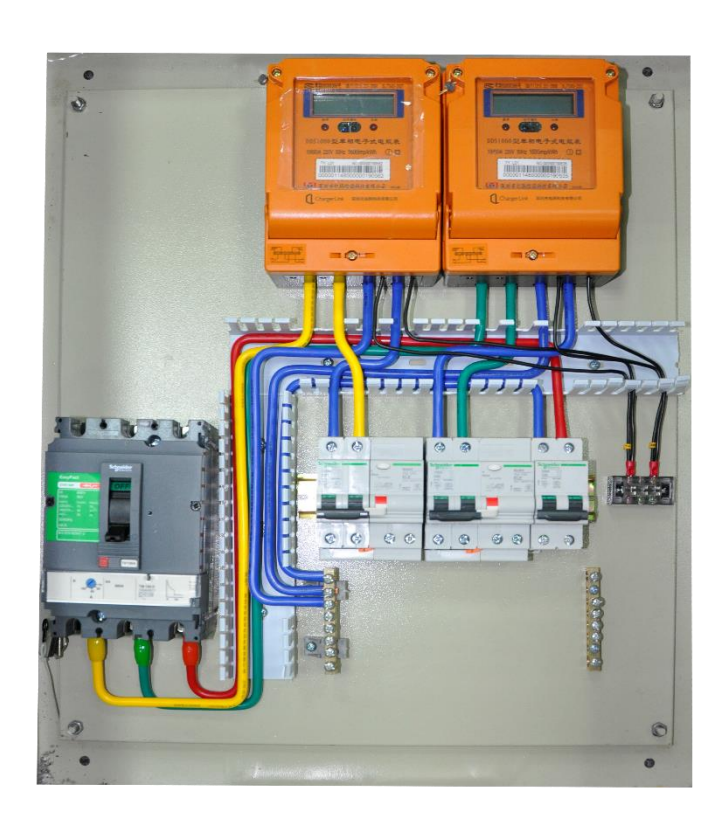

#### 配电柜套件:

用于将主电缆分配给每个充电器的分线控制电柜, 所用电表和漏电开关的数量与所连接的充电器数量一致。

- 箱体
- 电表
   (专用电表,可支持通过互联网远程控制和计数、计费)
- 开关

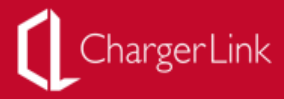

## 3.电箱线路图

电箱走线图,两个电表为例

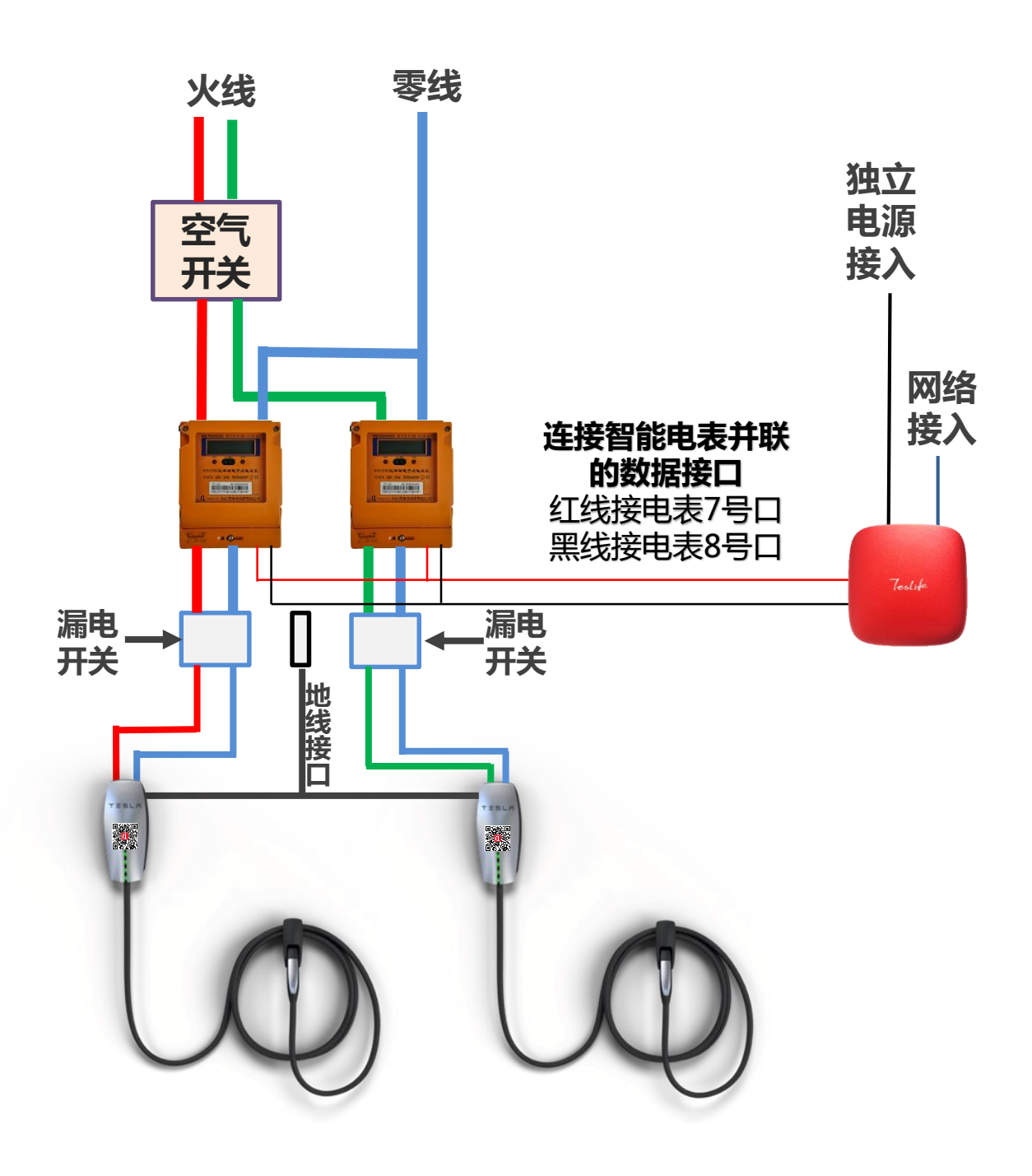

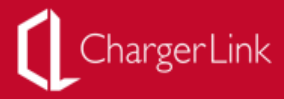

### 电缆参数

|              | 电缆类型                                       | 备注                                       |
|--------------|--------------------------------------------|------------------------------------------|
| 1.基础布线<br>总线 | 35 mm²*4+10mm²*1                           | 连接配电总柜和充电专用<br>电柜,适用于9个车位以内,<br>100米距离以内 |
|              | 25 mm <sup>2</sup> *4+10mm <sup>2</sup> *1 | 连接配电总柜和充电专用<br>电柜,适用于6个车位以内,<br>100米距离以内 |
|              | 16 mm²*4+10mm²*1                           | 连接配电总柜和充电专用<br>电柜,适用于3个车位以内,<br>100米距离以内 |
| 2.基础布线<br>分线 | 16 mm²*3+10mm²*1                           | 连接充电专用电柜到各车<br>位充电器                      |

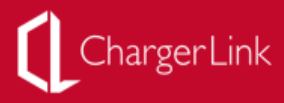

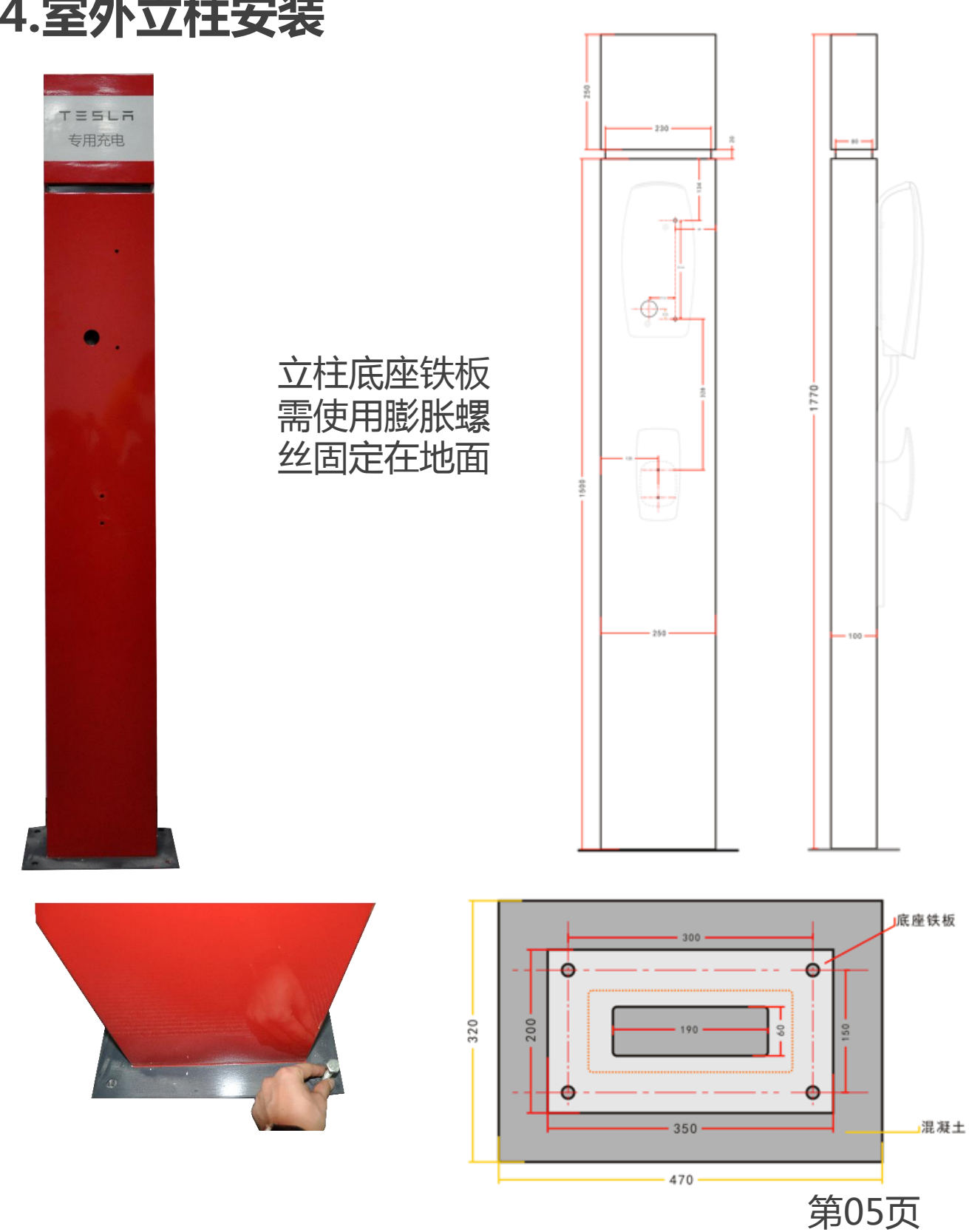

## 4.室外立柱安装

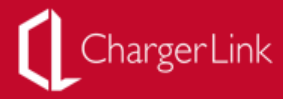

## 5.充电器介绍

## 产品组成

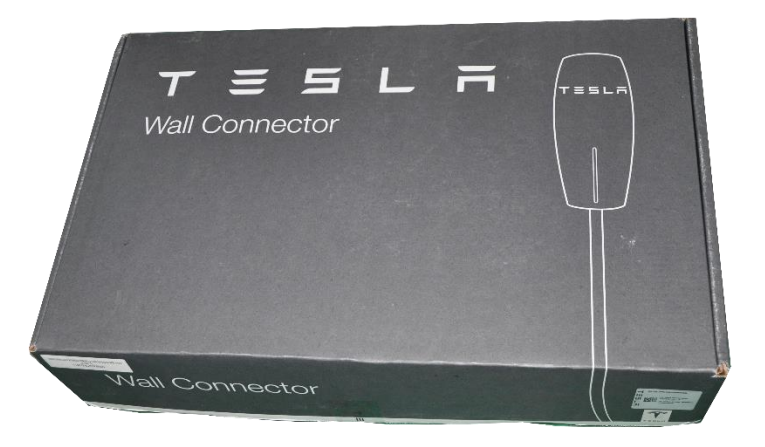

充电器包装盒

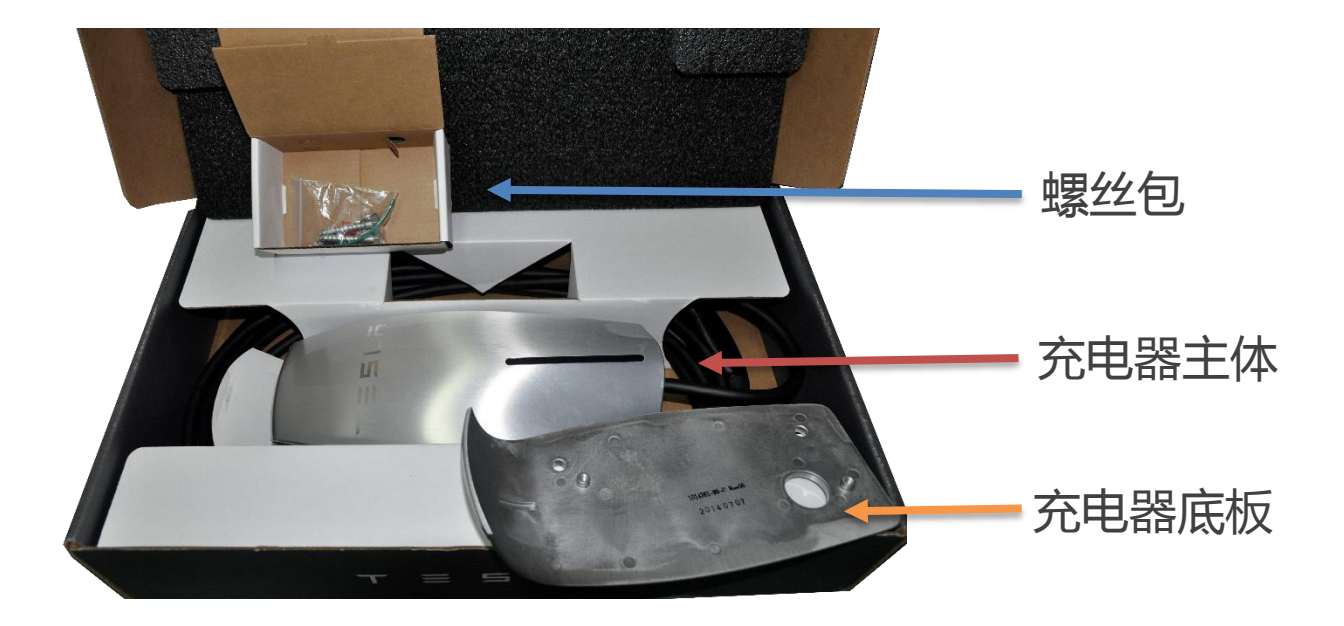

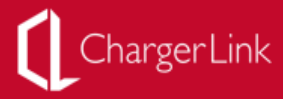

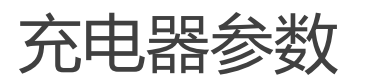

| 电压和电线    | 220V 单相交流电:火线、中性线和接地 |
|----------|----------------------|
| 电流       | 最大为 50A 断路器          |
| 频率       | 50 Hz                |
| 电缆长度     | 约 7.6m               |
| 壁挂式连接器尺寸 | 高度: 385 mm           |
|          | 宽度: 157 mm           |
|          | 深度: 100 mm           |
| 支架尺寸     | 高度: 382 mm           |
|          | 宽度 <b>: 158.2</b> mm |
|          | 深度: 96 mm            |
| 重量(包括支架) | 9 kg                 |
| 工作温度     | -30°C - 45°C         |
| 存放温度     | -50°C - 85°C         |
| 外壳防护等级   | IP 44                |
| 机构认证     | CE                   |

| 配电方案要求           | 充电电流 32A          |
|------------------|-------------------|
| 每小时充电功率(单相电220V) | 7KW               |
| 充电时长0%~100%      | 13小时              |
| 所需电缆规格(100米内)    | 16mm <sup>2</sup> |
| 上级断路器规格:         | 50A               |
| 上级电表要求(单相电)      | 50A               |

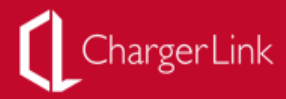

## 6.充电器安装

立柱充电器安装图示 (室内固定在墙面)

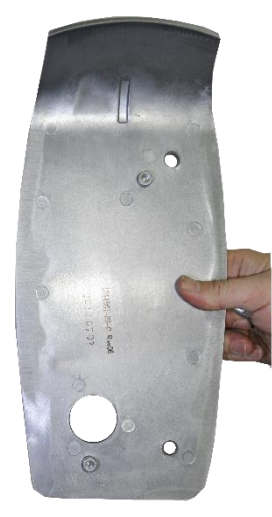

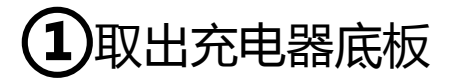

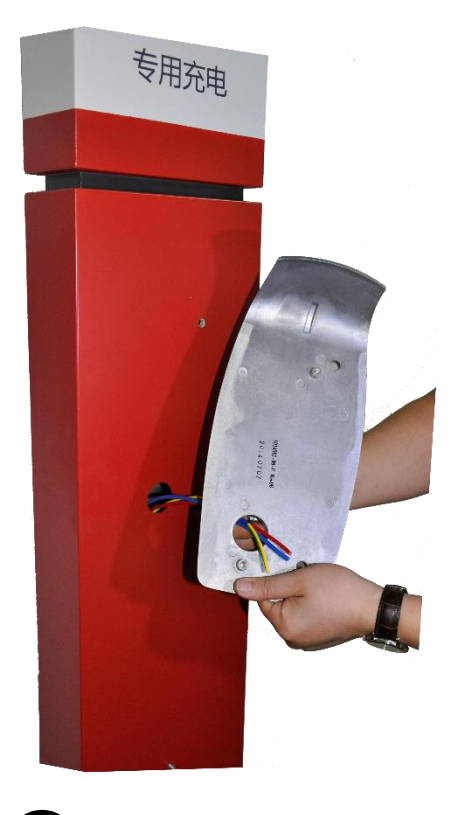

2 穿出电线

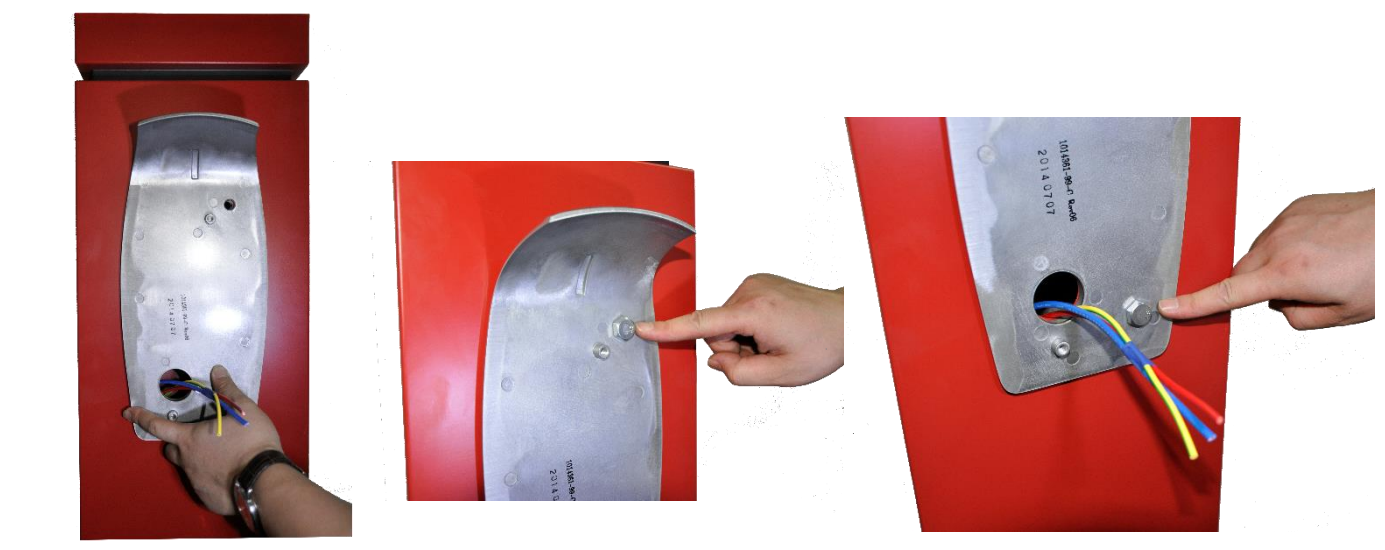

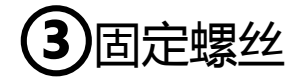

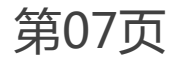

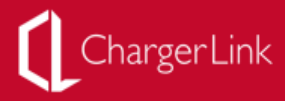

#### 立柱充电器安装图示 **(室内固定在墙面)**

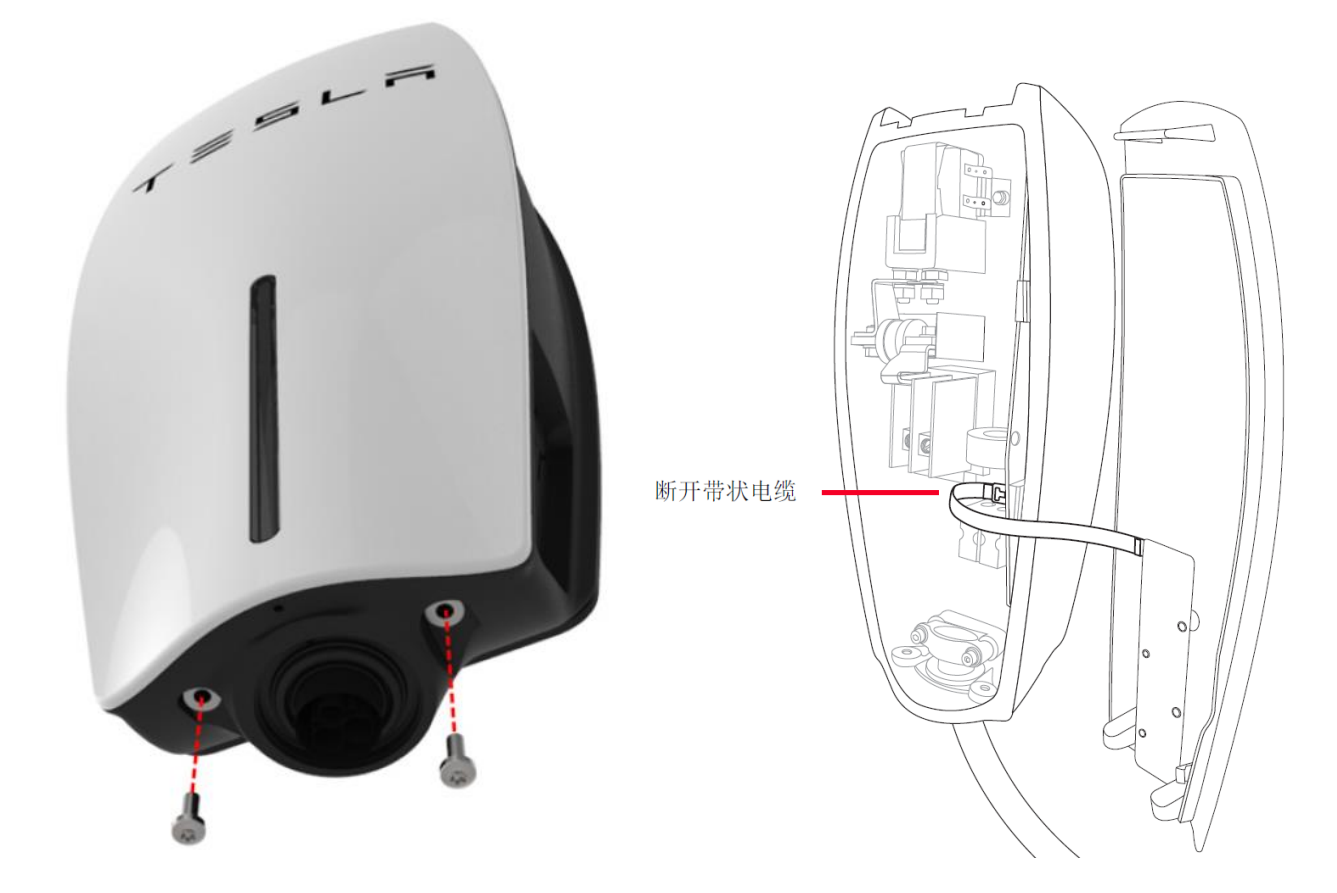

#### 拧开充电器下方螺丝 取下前方盖板,注意断开带状电缆

第08页

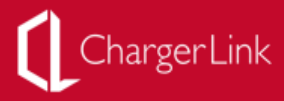

#### 立柱充电器安装图示 (室内固定在墙面)

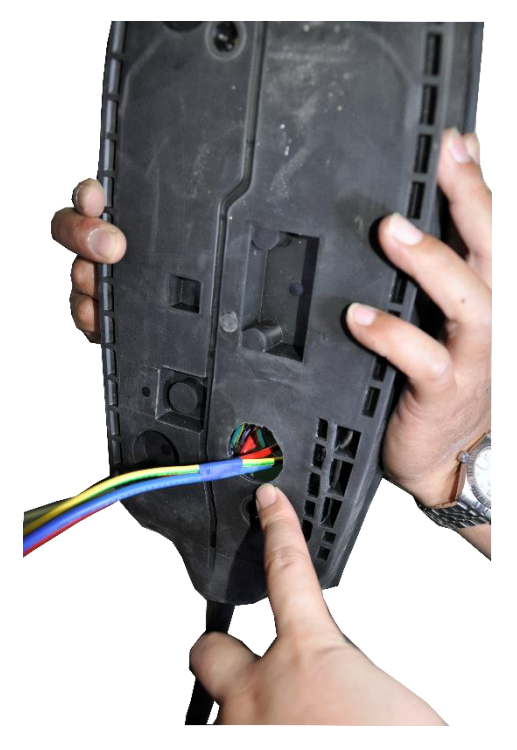

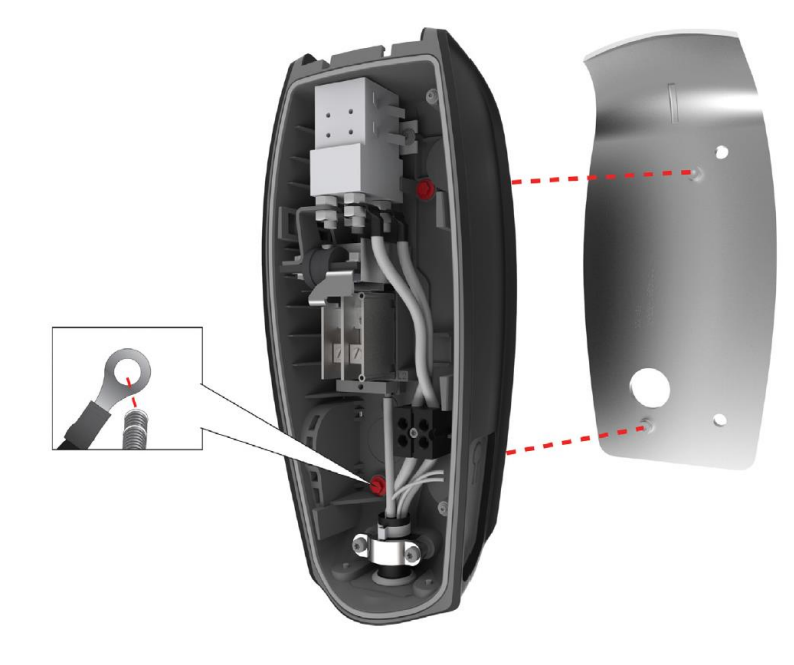

4 将电线穿入充电器

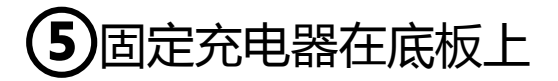

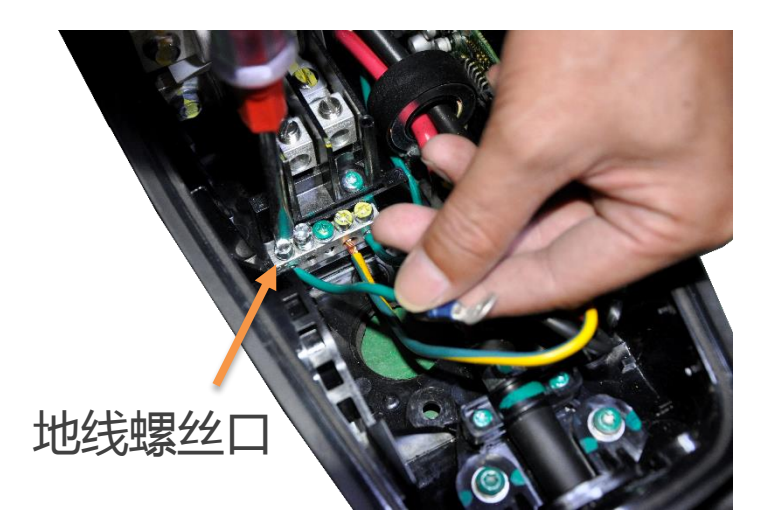

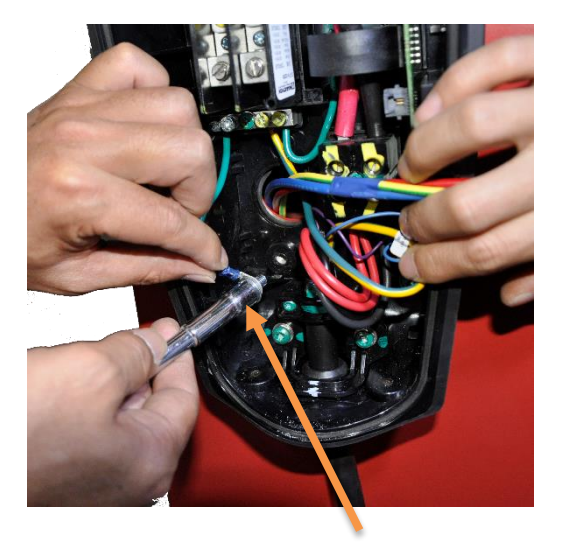

地线连接至此固定口

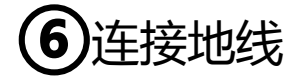

第09页

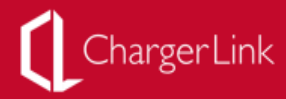

### 立柱充电器安装图示

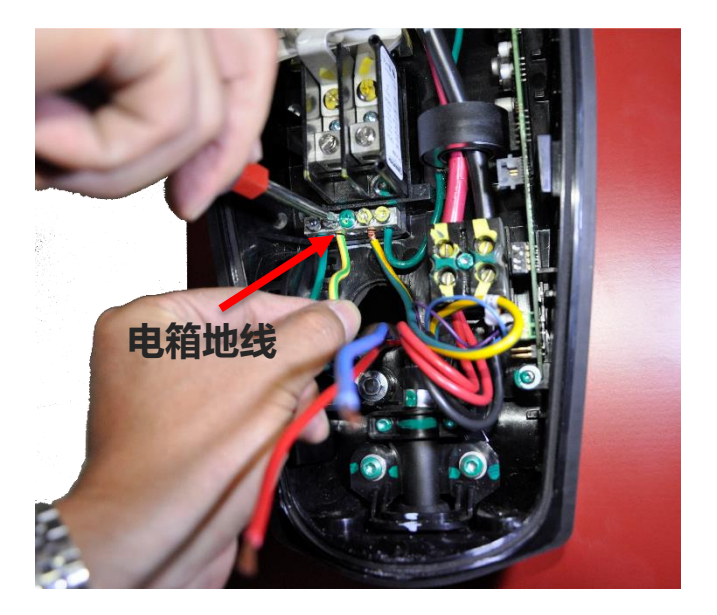

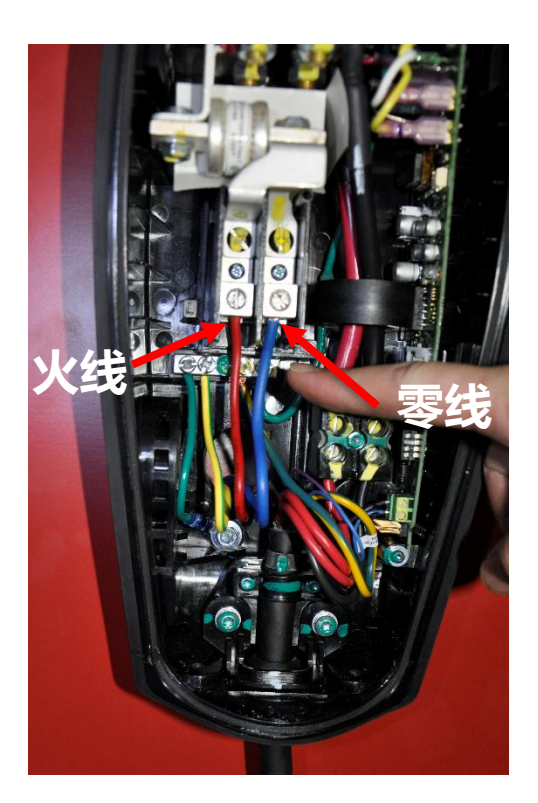

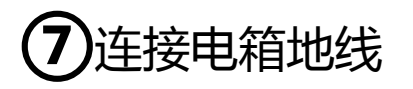

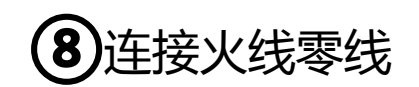

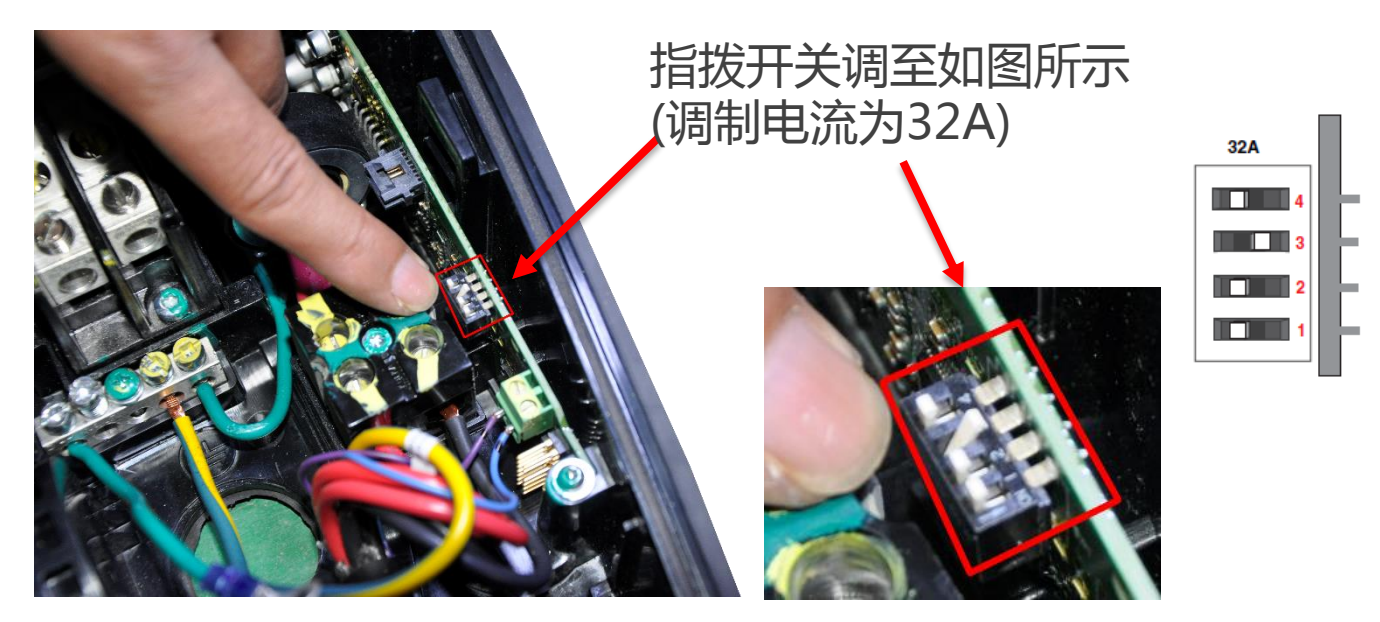

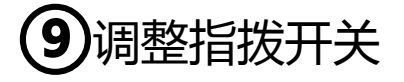

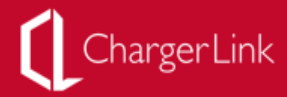

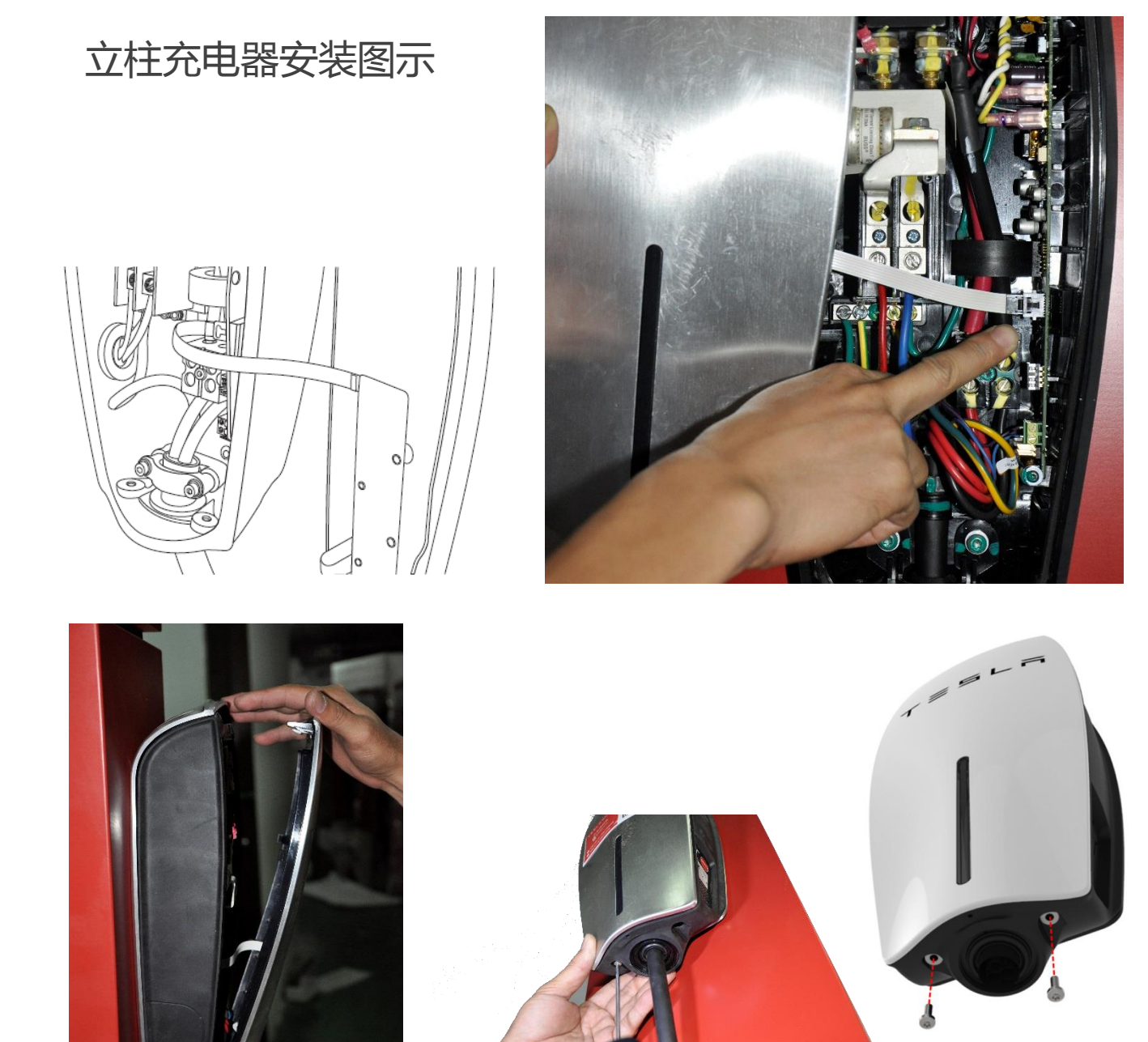

• 连接带状电缆,盖上盖板,安装螺丝

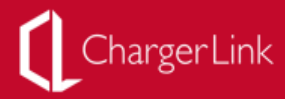

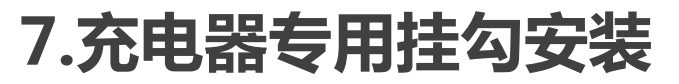

(室内固定在墙面)

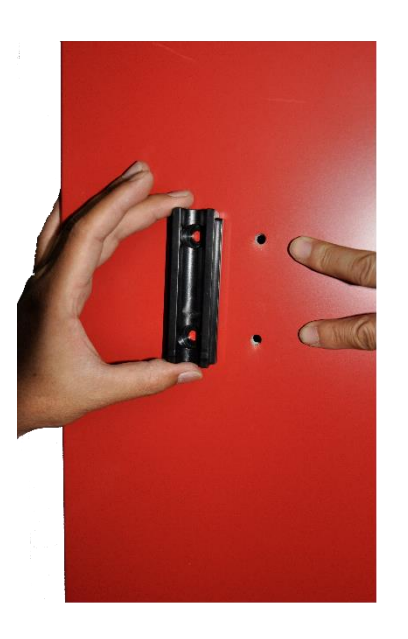

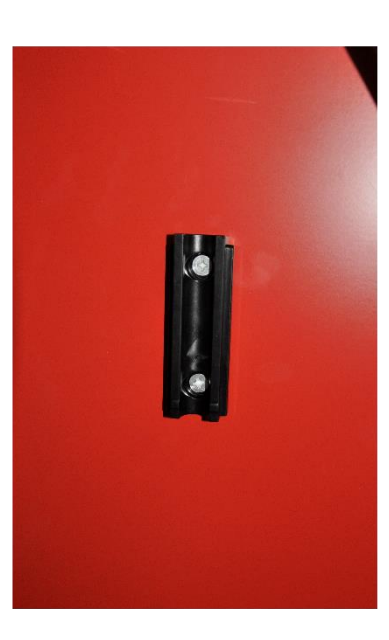

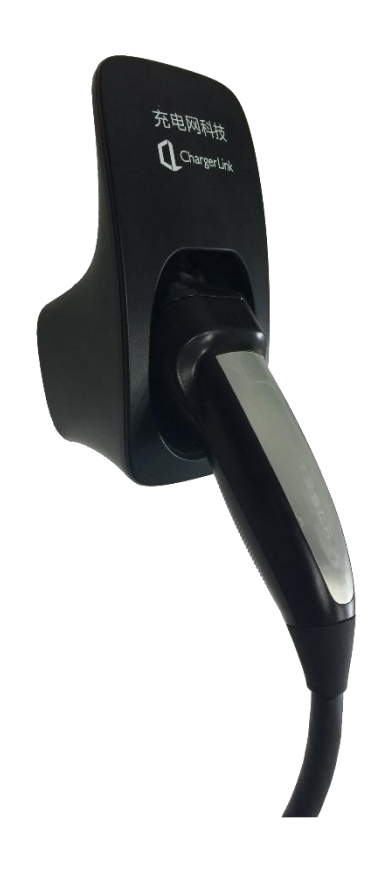

### ①取出挂勾底部固定条,固定在立柱的预留螺丝口处

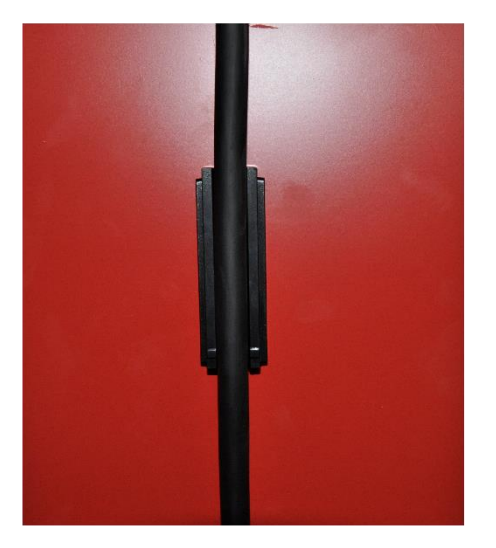

2将充电器的线置入固定条的线槽 插好挂勾,挂入充电头即可.

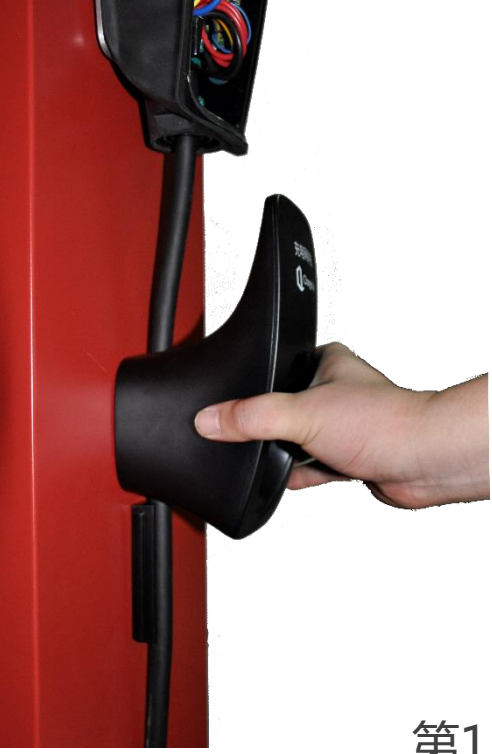

第13页

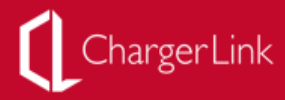

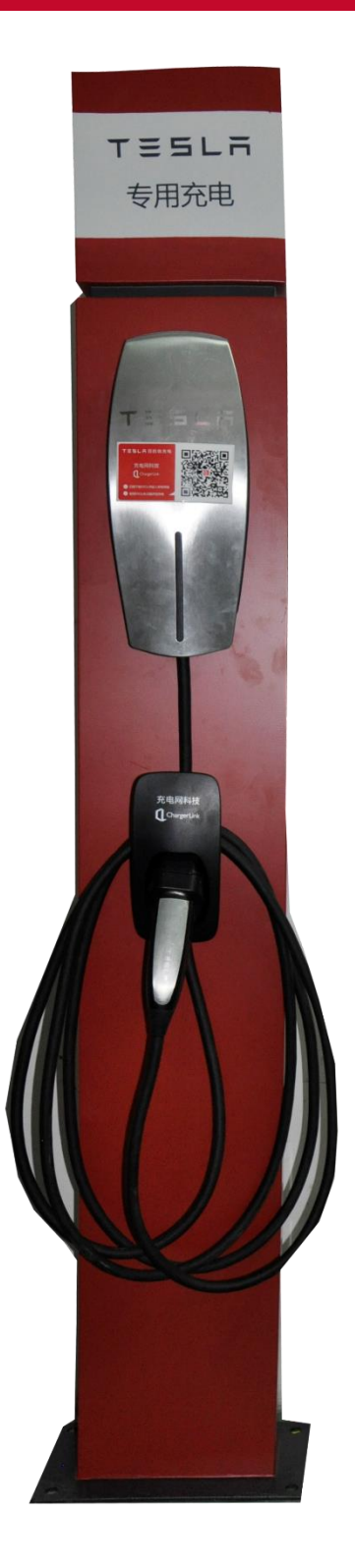

### 立柱充电器安装完成示图

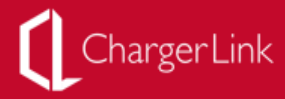

## 8.Teslife 网络控制器安装

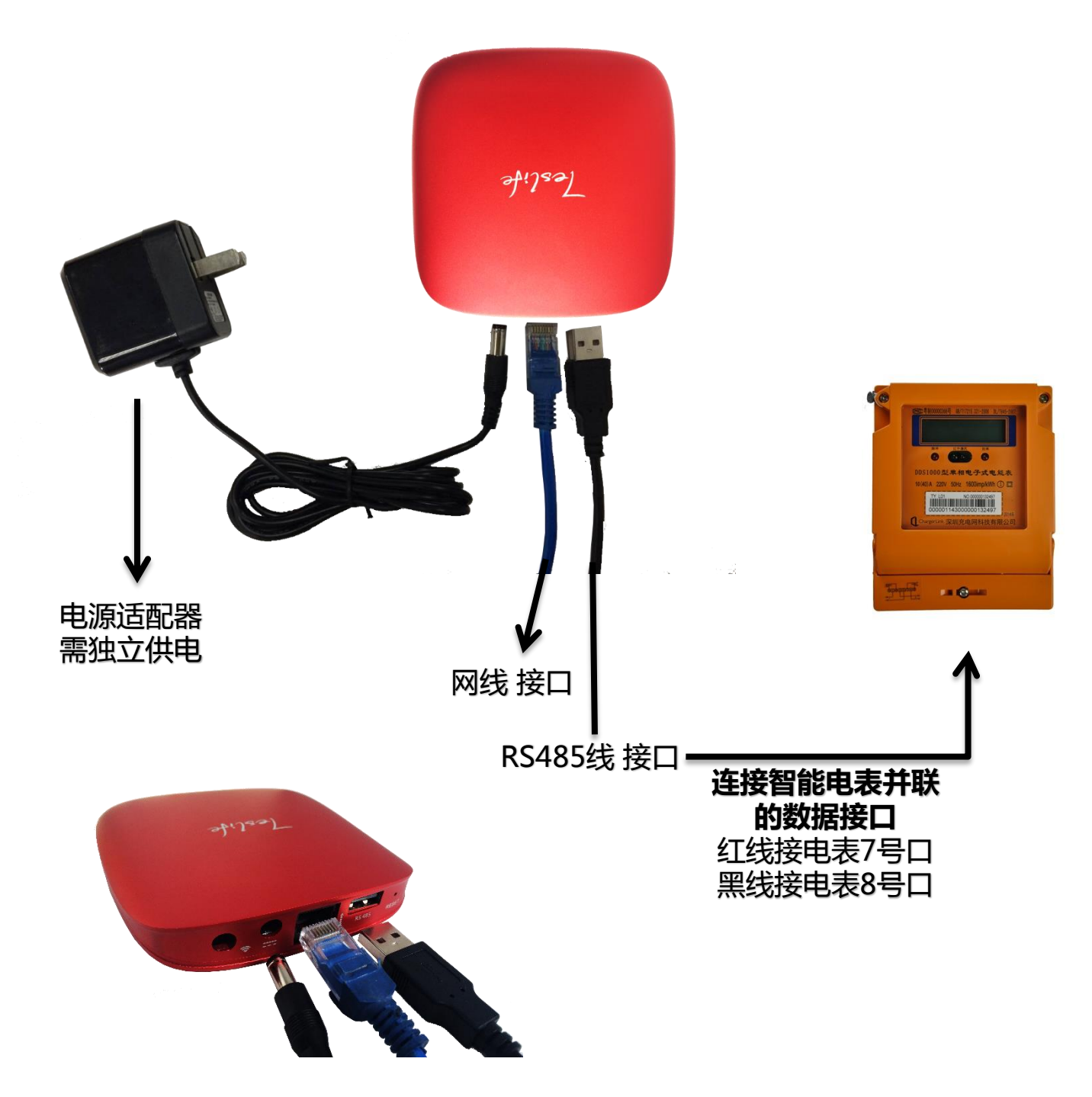

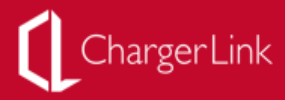

## Teslife 网络控制器安装

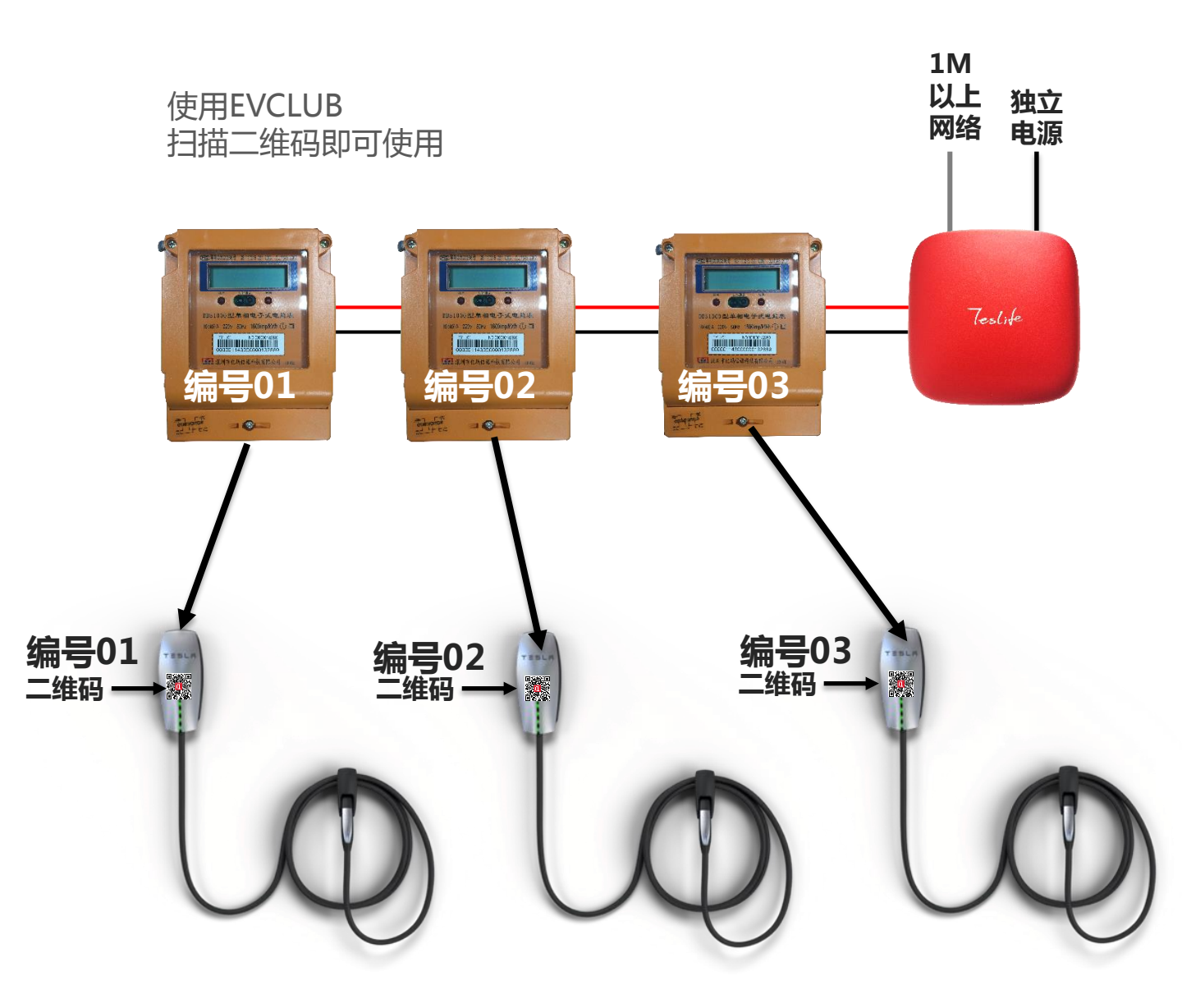

**温馨提示:**如有多个充电器,在安装时务必按照对应的 编号连接,确保使用正常.

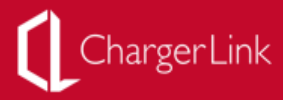

## 9.标识牌和导向牌的安装

标识牌(室内标配)

|   | 1000             |
|---|------------------|
|   | Tミ 5 L 〒<br>充电车位 |
| • | •                |

材料:3mm 铝朔板 颜色:Pantone 186C + 白色哑面 规格:1mx0.5m

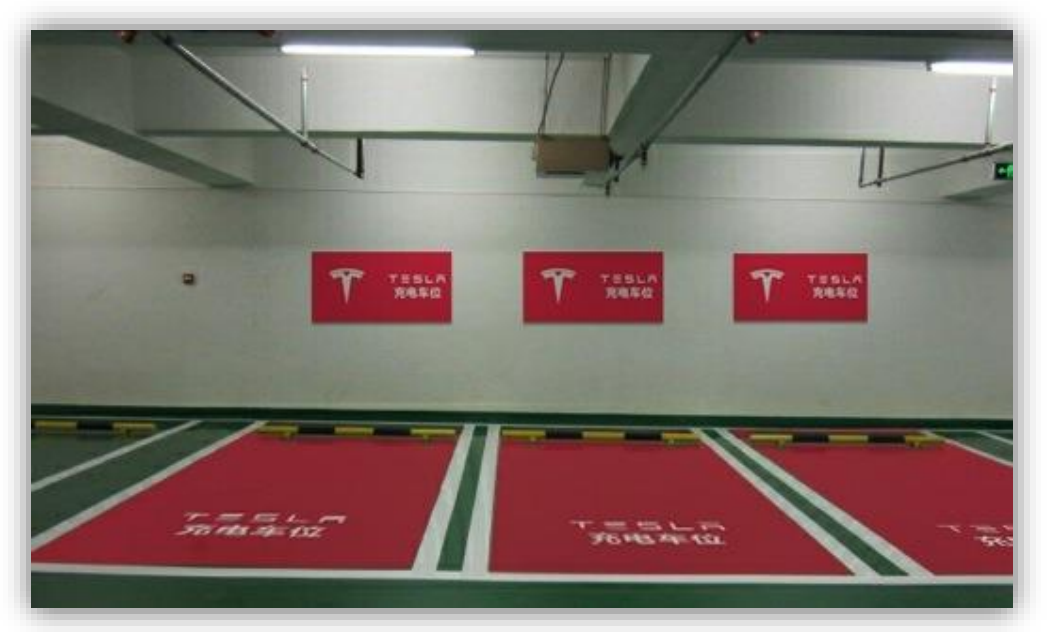

用螺丝固定在墙面即可

安装效果图版本一

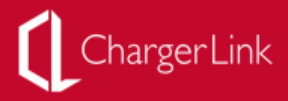

#### 标识牌(室内标配)

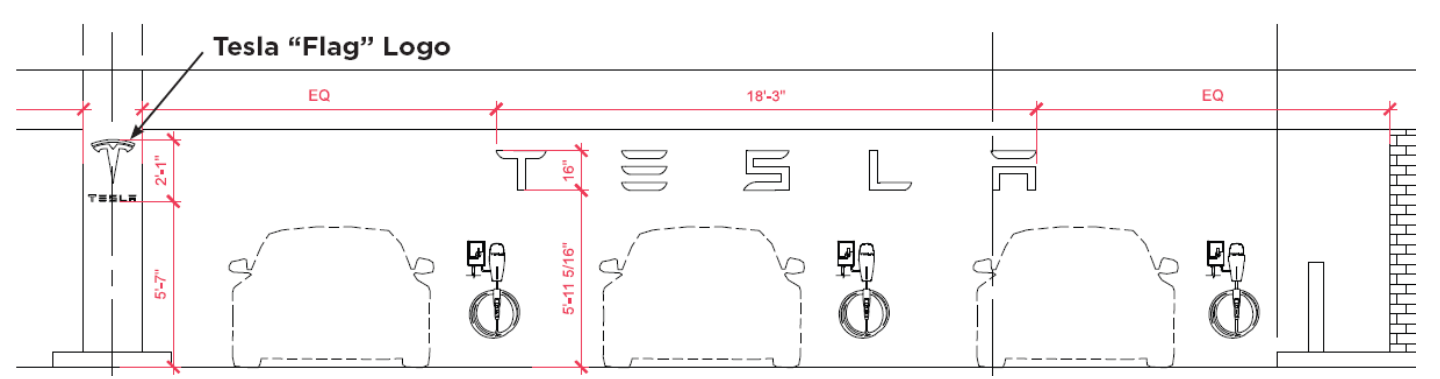

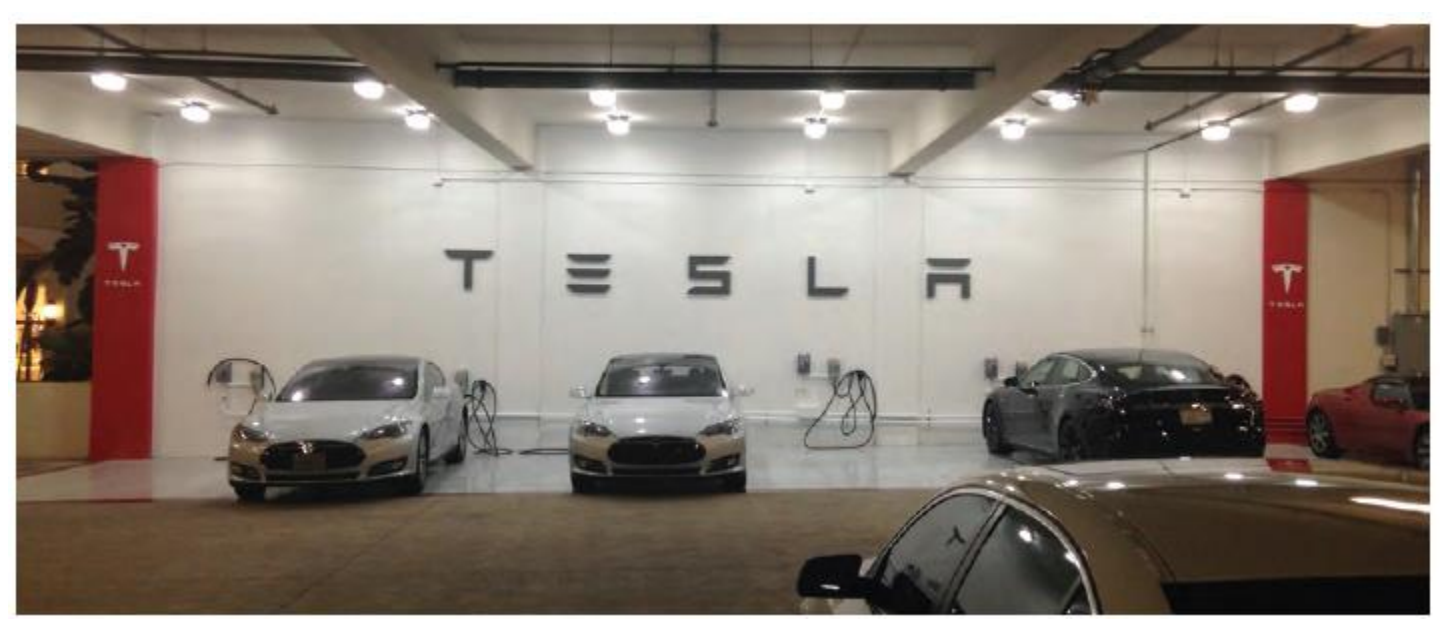

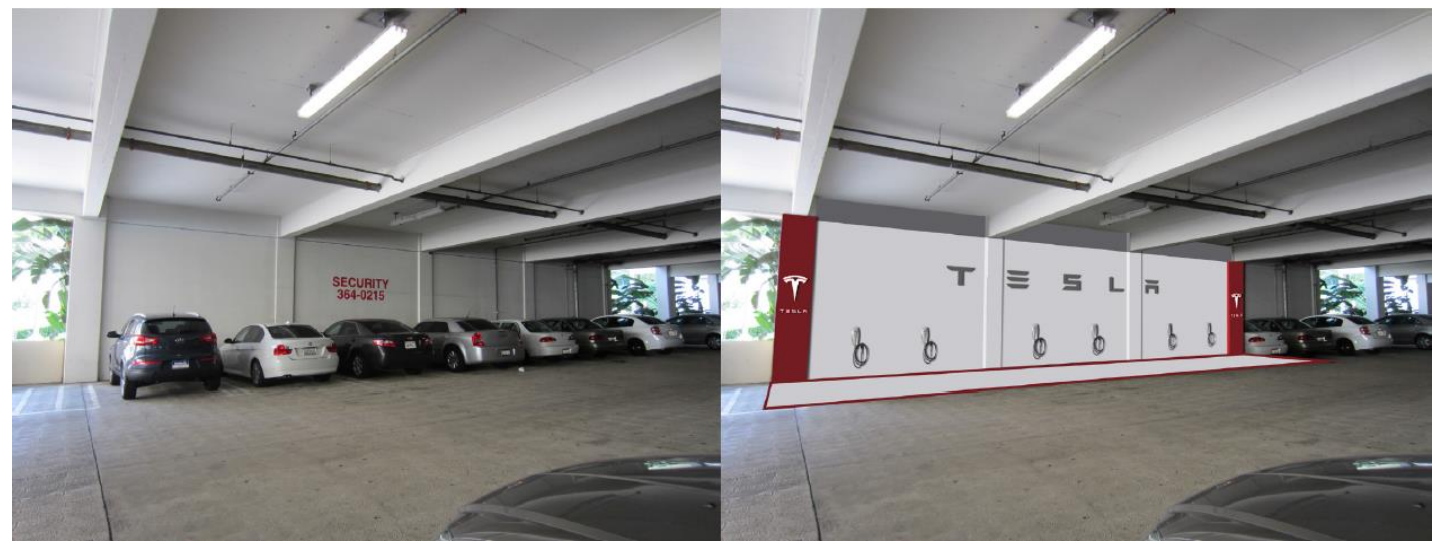

安装效果图版本二

第18页

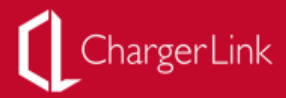

TESLA

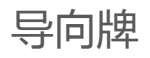

材料:3mm 铝朔板 颜色:Pantone 186C + 白色哑面 规格:0.68mx0.25m

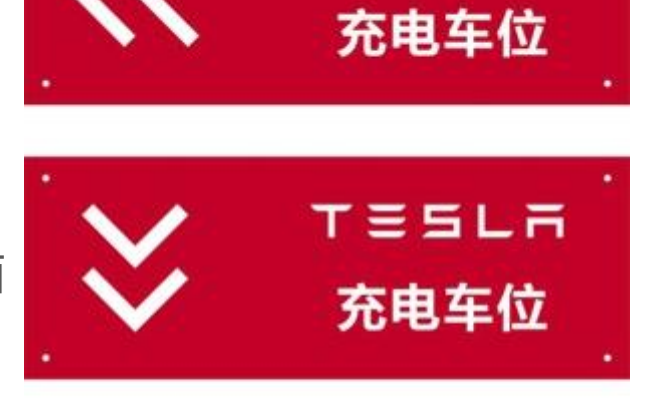

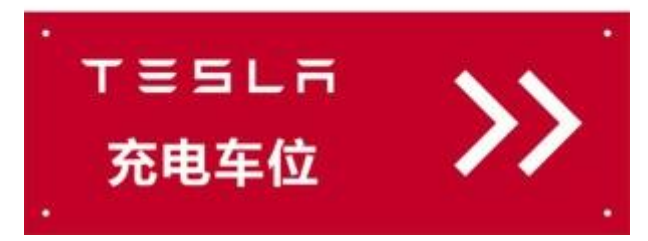

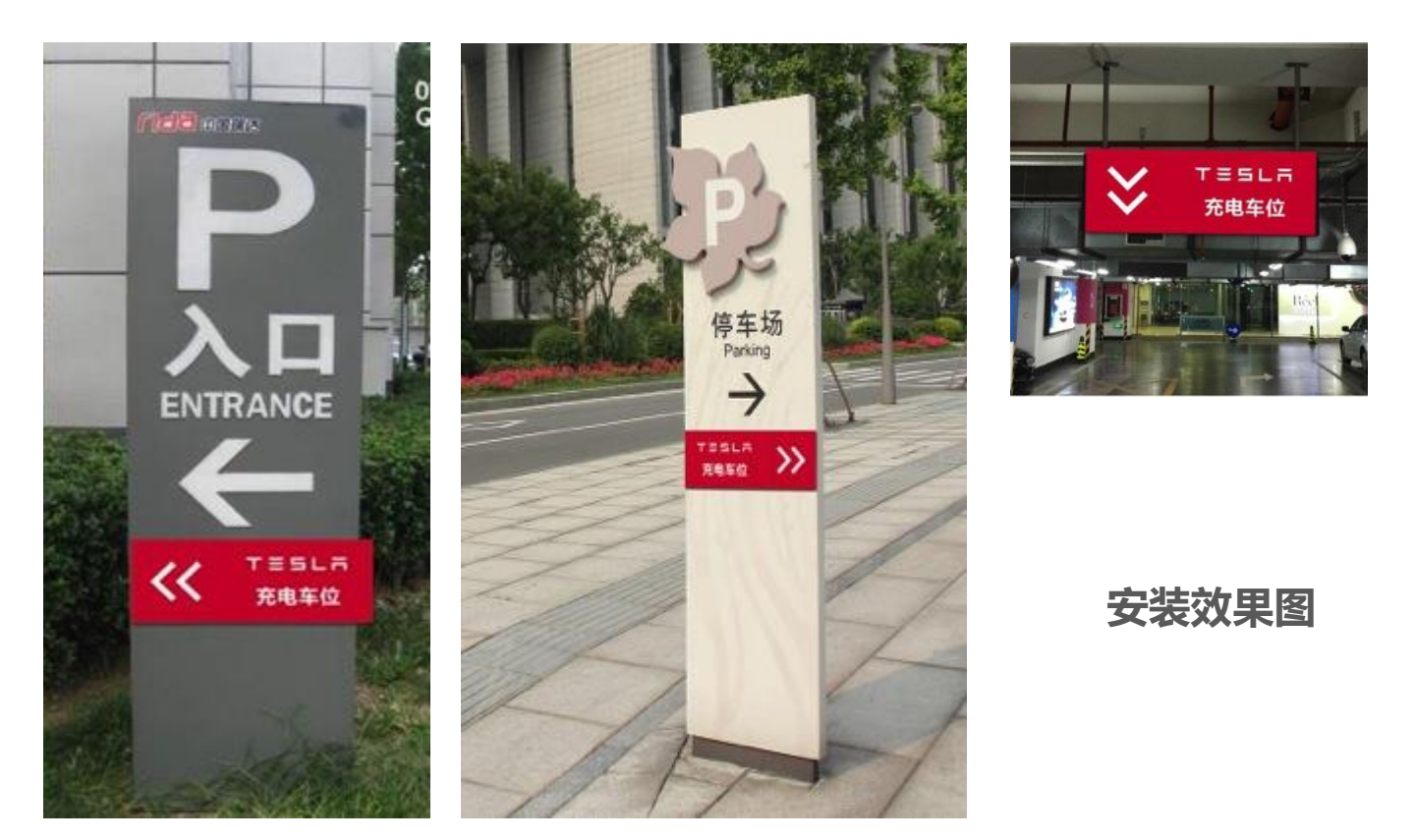

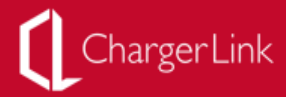

## 10.安装完成测试与充电地点定位提交

### 安装完成后,通电测试,若充电器上显示为绿灯即为正常状态.

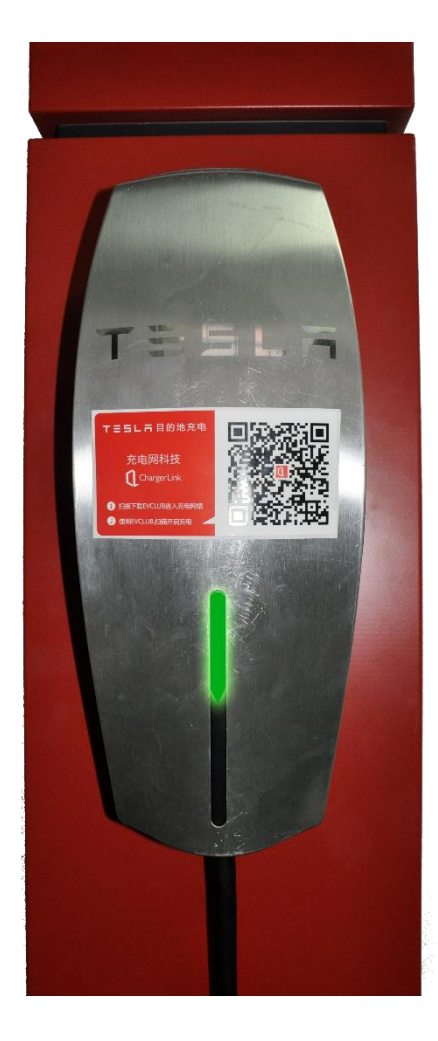

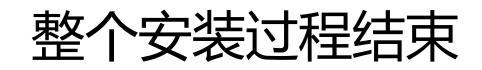

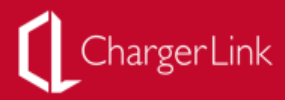

#### 充电桩安装完成后,必须通过App提交充电点的地理坐标.步骤如下:

1.下载EVCLUB.可登陆<u>www.evclub.com</u>扫描二维码下载,iOS用户也可到App Store搜索" EVCLUB" 下载. Android用户扫描二维码可自动下载.

2.安装完成后进入EVCLUB选择"探索"项.点击"目的 地合作伙伴提交坐标"

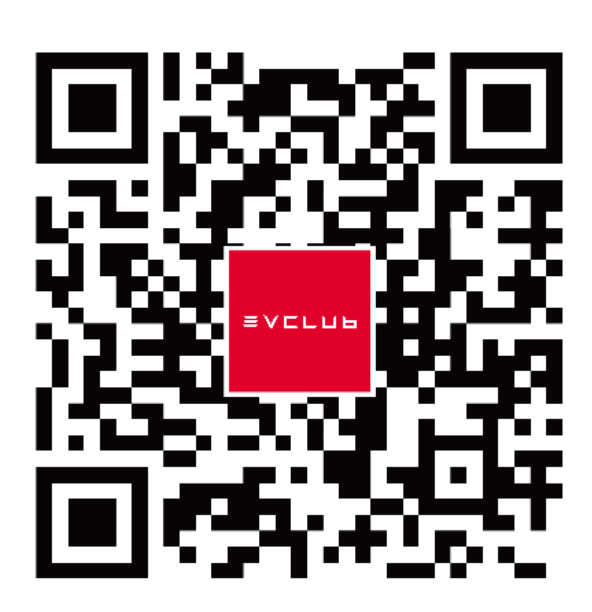

EVCLUB 二维码

|         | 探索                                                                       |    |
|---------|--------------------------------------------------------------------------|----|
| ×       | 我要分享                                                                     | >  |
|         | 目的地充电合作申请                                                                | >  |
| 0       | 超级充电站合作申请                                                                | >  |
|         | 目的地合作伙伴提交坐标                                                              | >  |
|         |                                                                          |    |
| Ť<br>Ře | (本)<br>(四)<br>(四)<br>(四)<br>(四)<br>(四)<br>(四)<br>(四)<br>(四)<br>(四)<br>(四 | の親 |

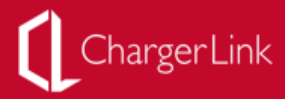

### 3.确认充电桩地址与App定位的地址是一致的.点击下一步.

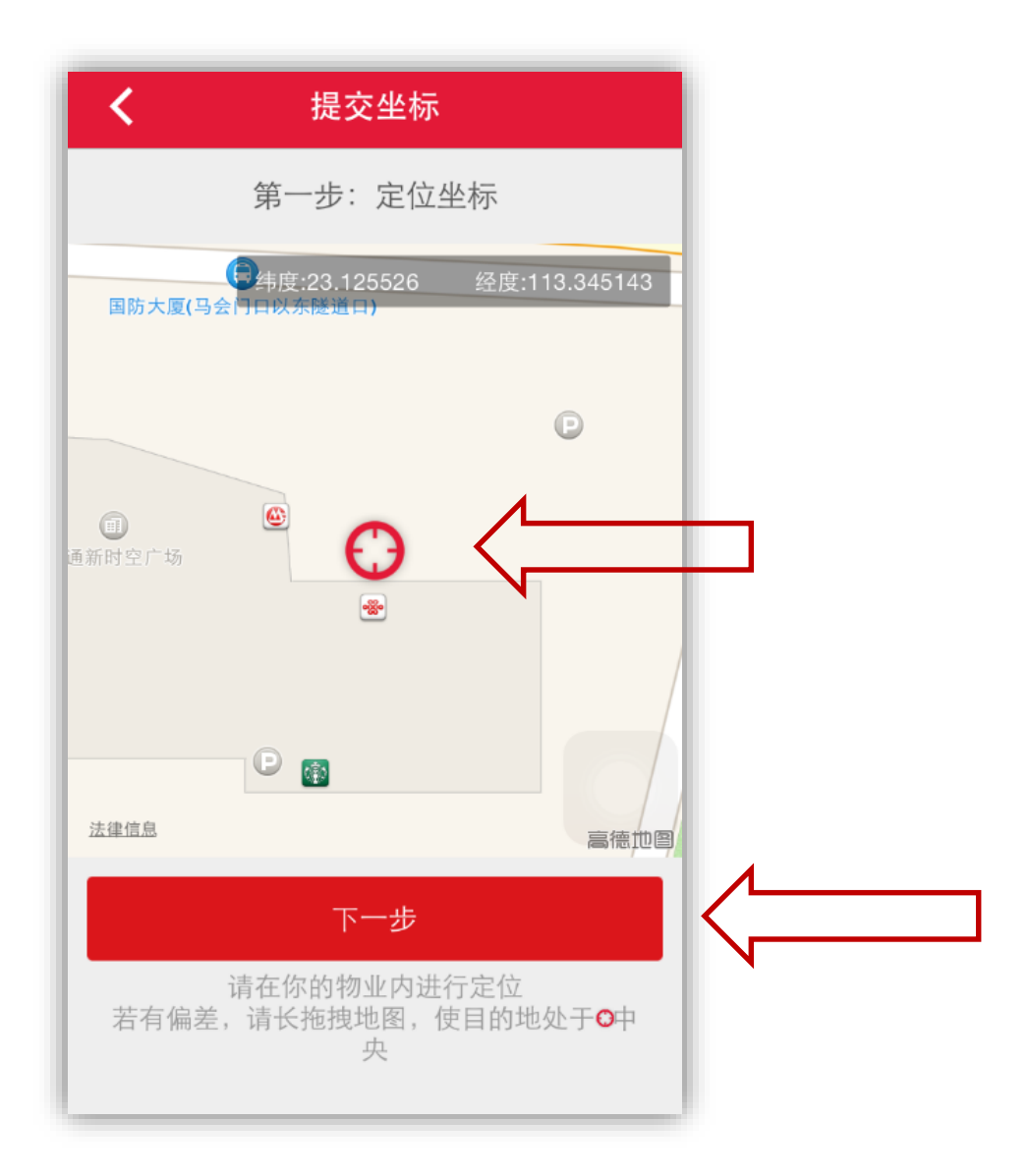

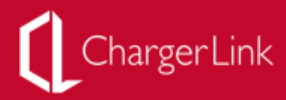

**4.**填写在ChargerLink提交申请时的申请单号和邮箱地址,点击验证.

申请单号在ChargerLink提交申请后会自动发送到您的邮箱.

若遗忘请致电400-610-5288或发送邮件至

| <ul> <li>第二步: 请先验证合作伙伴身份</li> <li>54388ad6a4e6d</li> <li>Thuhao@chargerlink.com</li> <li>放正</li> <li>申请单号、联系邮箱为你在chargerlink.com<br/>上提交合作申请的对应信息</li> <li>正接忘可联系</li> <li>正式</li> <li>新虚忘可联系</li> <li>ervice@chargerlink.com</li> <li>400-610-5288</li> </ul> | <b>く</b> 验证合作伙伴身份                                     |  |
|----------------------------------------------------------------------------------------------------|-------------------------------------------------------|--|
| <ul> <li>54388ad6a4e6d</li> <li>zhuhao@chargerlink.com</li> <li>验证</li> <li>申请单号、联系邮箱为你在chargerlink.com<br/>上提交合作申请的对应信息</li> <li>诺遗忘可联系</li> <li>家ervice@chargerlink.com</li> <li>400-610-5288</li> </ul>                                                     | 第二步:请先验证合作伙伴身份                                        |  |
| <ul> <li>         文字の中の中の中の中の中の中の中の中の中の中の中の中の中の中の中の中の中の中の中</li></ul>                                                                                                    | 54388ad6a4e6d                                         |  |
| <ul> <li>验证</li> <li>申请单号、联系邮箱为你在chargerlink.com<br/>上提交合作申请的对应信息</li> <li>若遗忘可联系</li> <li>값 service@chargerlink.com</li> <li>400-610-5288</li> </ul>                                                                                                    | Zhuhao@chargerlink.com                                |  |
| 申请单号、联系邮箱为你在chargerlink.com<br>上提交合作申请的对应信息<br>若遗忘可联系<br>➤ service@chargerlink.com<br>\$ 400-610-5288                                                                                                    | 验证                                                    |  |
| service@chargerlink.com                                                                                                    | 申请单号、联系邮箱为你在chargerlink.com<br>上提交合作申请的对应信息<br>若遗忘可联系 |  |
| 400-610-5288                                                                                                    | service@chargerlink.com                               |  |
|                                                                                                    | <b>\$</b> 400-610-5288                                |  |
|                                                                                                    |                                                       |  |

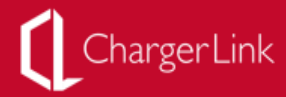

#### **5.**拍摄上传车 位照片.点击<mark>提</mark> 交.

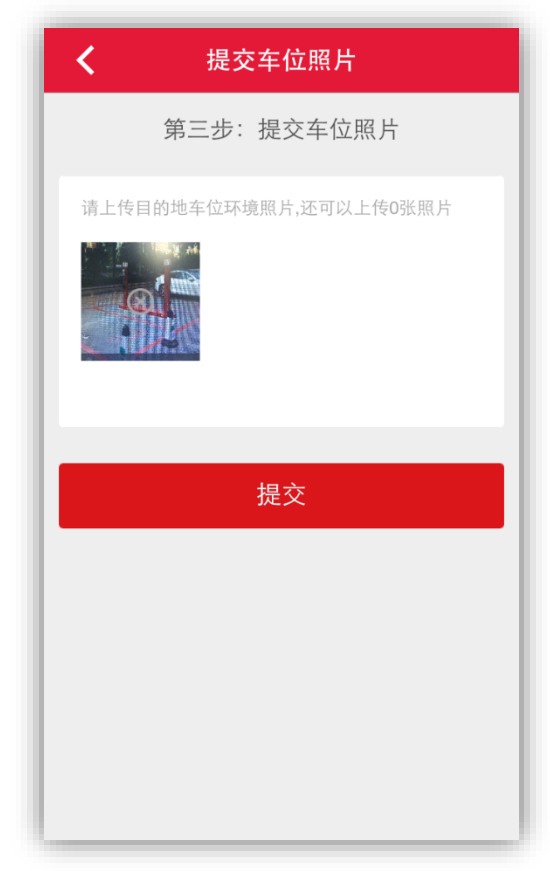

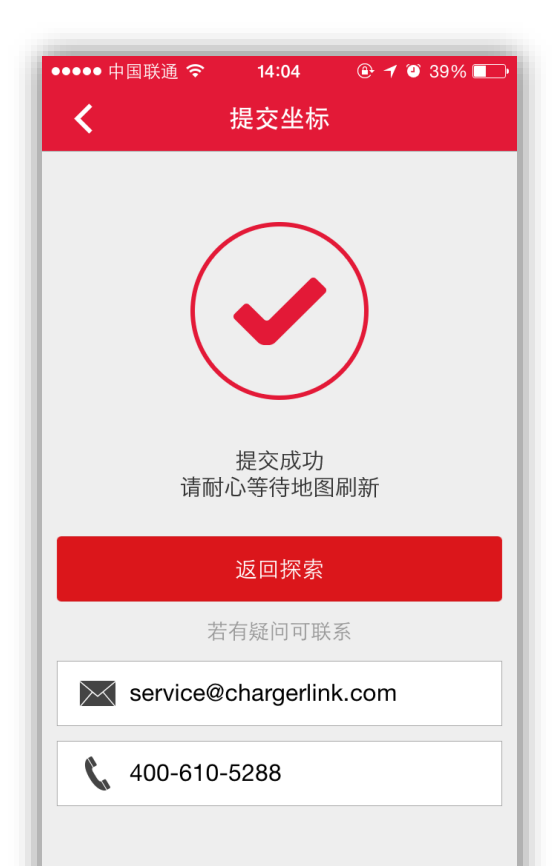

6.最后提示<mark>提</mark> 交成功.等待地 图刷新后即可 显示精确位置.

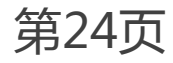

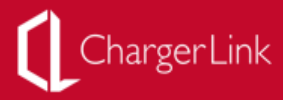

### 7. 地图刷新后在App上可正常显示信息状态.

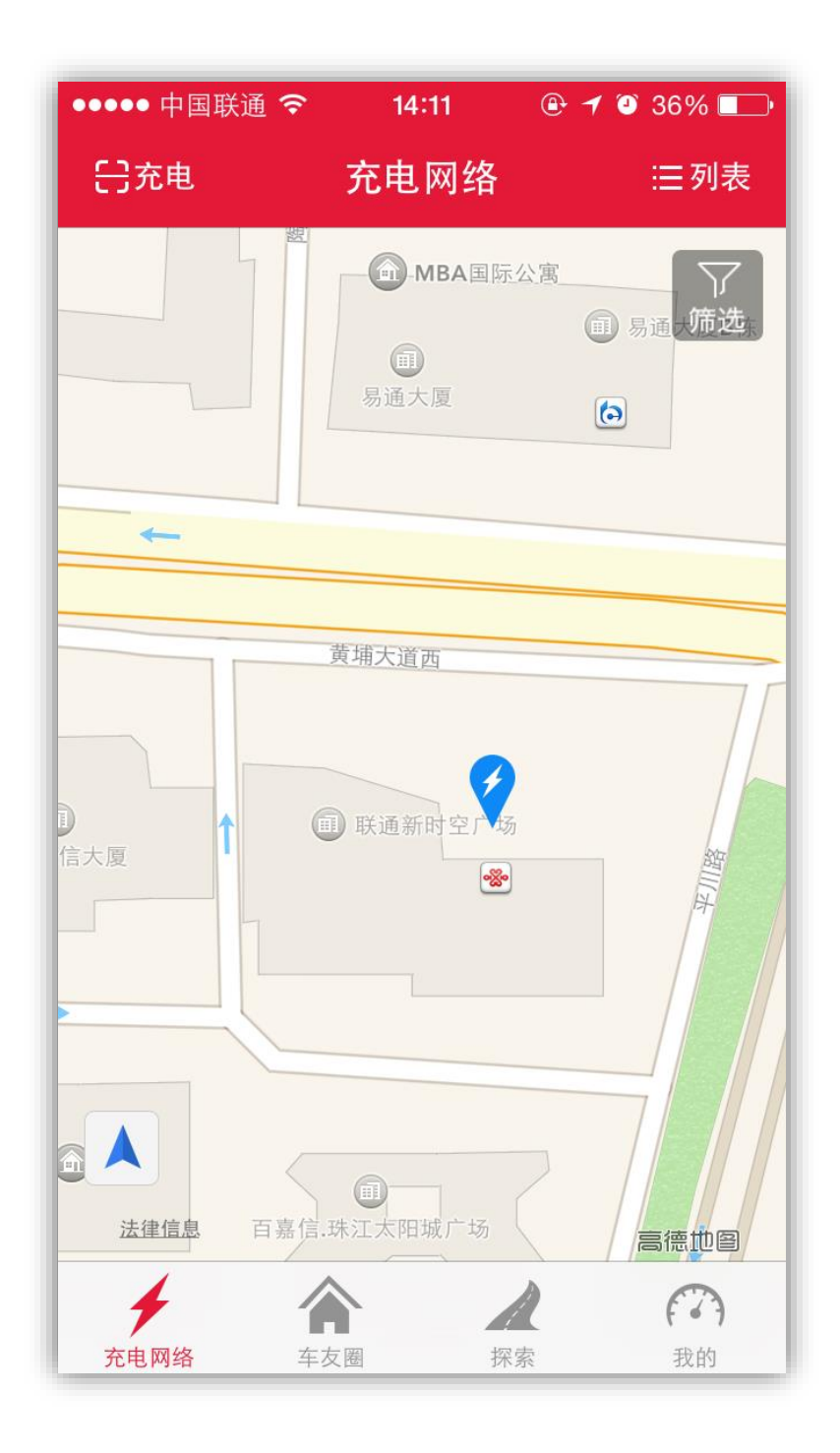

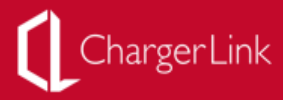

## 11.技术支持

技术服务电话: 13510507935 (李先生)

### 故障申报电话: 13510507935 (李先生)

E-Mail: liyuanlong@chargerlink.com

www.chargerlink.com

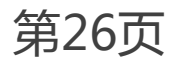

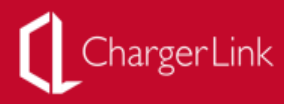

# ChargerLink

充电网科技有限公司

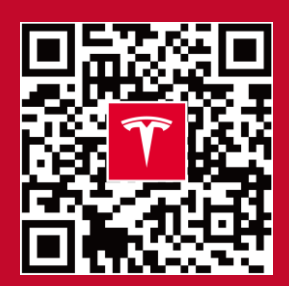

ChargerLink.com

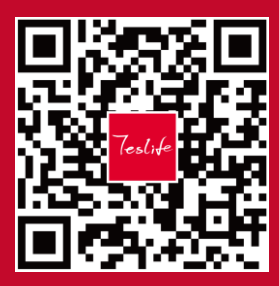

充电网